## 重大異常事故簡訊通報作業操作說明

登入方式:採用 Remote(遠端連線)登入 ERP(Notes 系統)

登入遠端連線→點選左上方桌面選單→點選 Windows7 連結 →開啟 IE 瀏覽器→網址 http://ws/→進入 ERP 作業登入→點選簡訊發送→執行 java→輸入個人帳號密碼登入→ 點選簡訊通報→填寫通報內容→點選顯示組合訊息及發送對象→點選確認傳送。

Remote 版本 登入畫面 如下 :

| Welcome                        |  |
|--------------------------------|--|
| Please log on to continue.     |  |
| User name:                     |  |
| Log On                         |  |
| Normal Users<br>Advanced Users |  |
|                                |  |
|                                |  |

↑請登入帳號, 連線作業主機

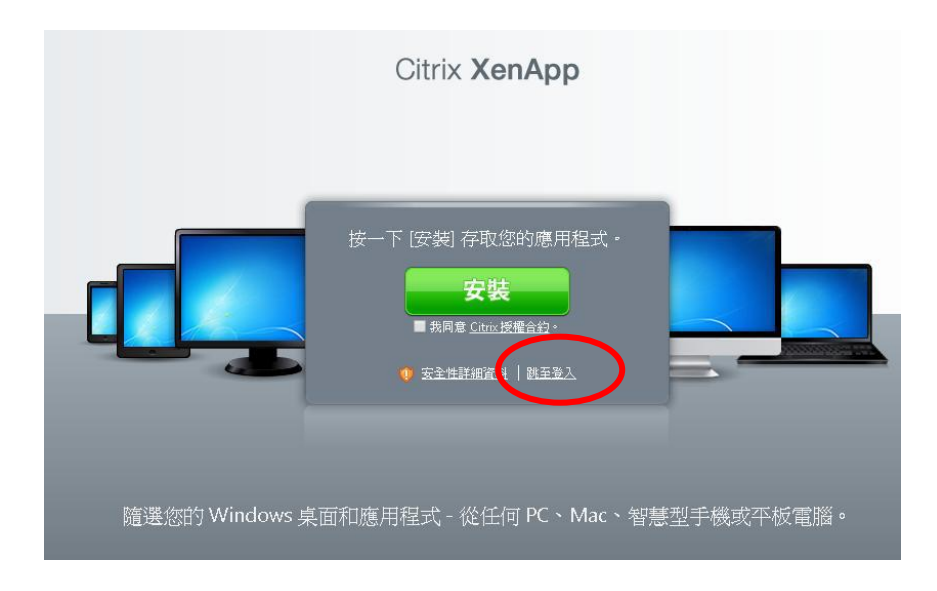

↑第一次造訪請點選 安裝,否則請選 跳至登入

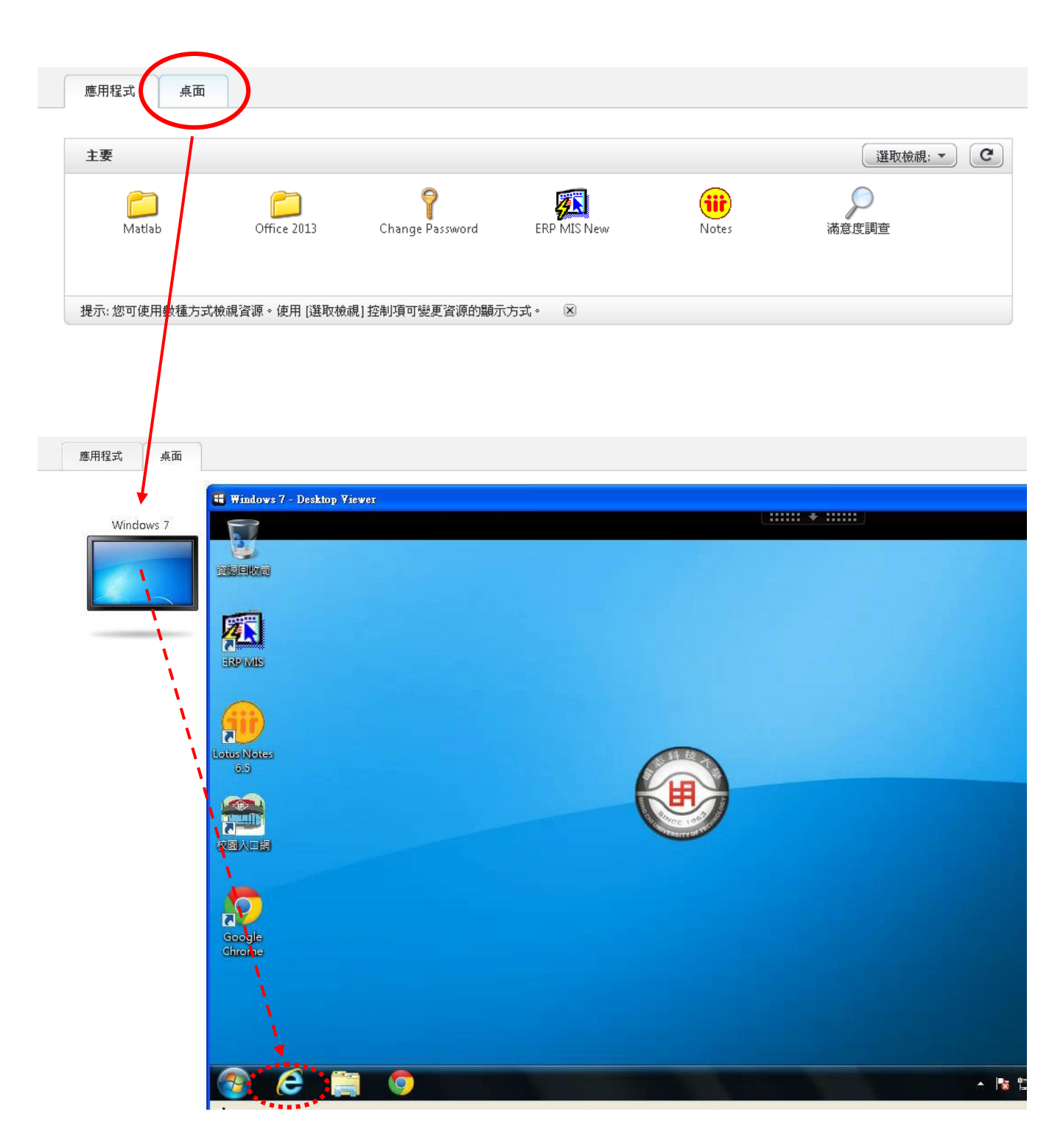

↑請點選進入 桌面服務 (Win7) (Win7) 後,點選瀏覽器 由 http://ws /進入 ERP 網

↓以下為簡訊系統共同操作

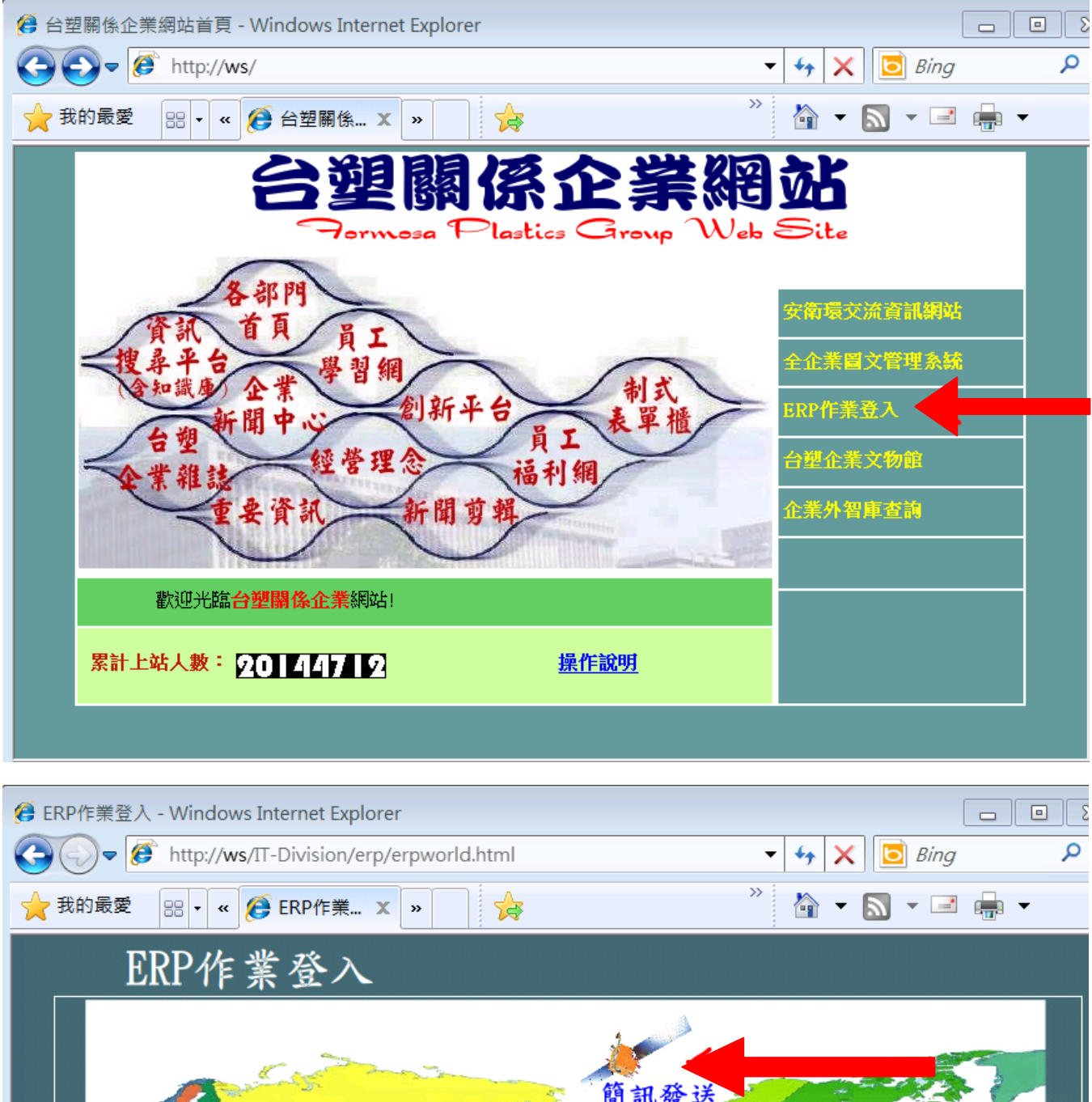

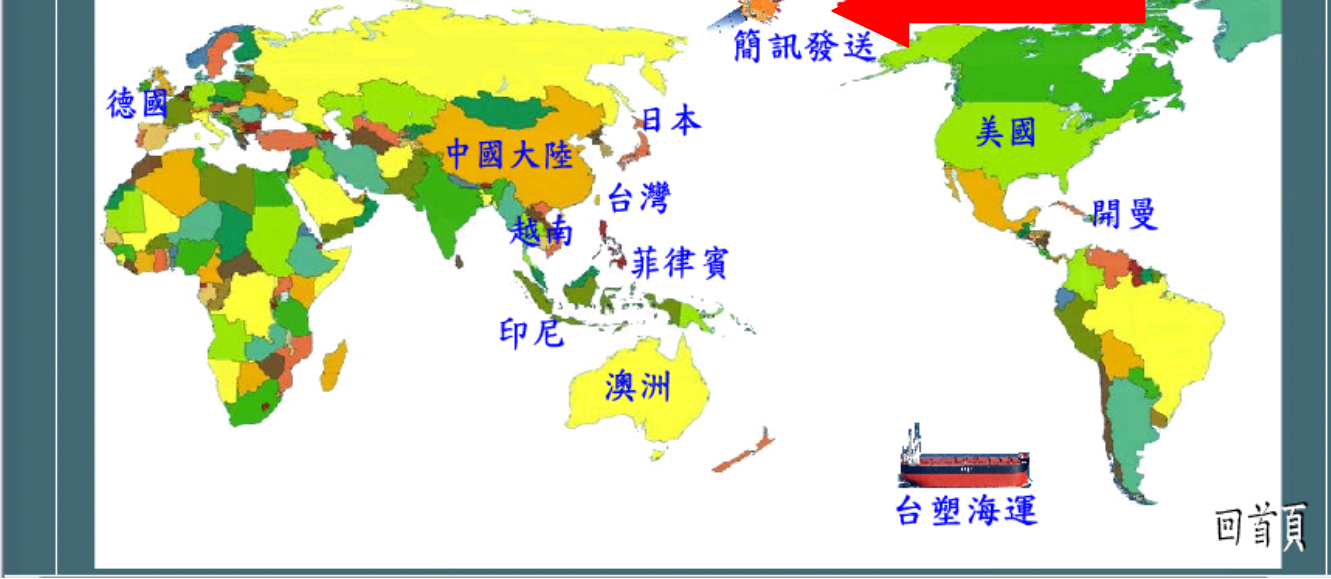

↑請點**簡訊發送**圖示。連向作業主機。

| 国生年         | - 安全       |                              |              |      |     |  |
|-------------|------------|------------------------------|--------------|------|-----|--|
| 應應          | 用程式用程式     | 的數位簽<br>?                    | 名已經過驗        | 意・是否 | 要執行 |  |
|             | 名稱:        | oracle.forms                 | .engine.Main |      |     |  |
| <u>_1</u> . | 髋行人:<br>自: | Oracle Amei<br>http://tpas66 | rica, Inc.   |      |     |  |
|             | ✓ 始終信      | 任此發行人的                       | 约內容(A)。      | J Z, |     |  |

↑第一次造訪作業主機需操作。以上畫面出現,請依 1.勾選 2.按下執行。

| 無法驗證應用程式的數位簽名。是否要執行該<br>應用程式?                                                                                 |                              |
|----------------------------------------------------------------------------------------------------|------------------------------|
| 名稱: oracle.forms.engine.Main<br>發行人: (未驗證)Product Management<br>自: http://tpas66<br>V始終信任此發行人的內容(A)。<br>執行 取消 | Oracle Forms Services        |
| 1 信任的來源無法驗證此數位簽名。僅在您信任應 更多資訊(M) 用程式的來源時,才繼續執行。                                                                | Oracle Fusion Middleware 11g |
|                                                                                                    |                              |

↑第一次造訪作業主機需操作。以上畫面出現,請依 1.勾選 2.按下執行。

## 3. 進入「台塑企業商務簡訊通報系統」,以身份證字號+人事卷宗密碼登入

| Survices                                                                                                    |                           |
|----------------------------------------------------------------------------------------------------|---------------------------|
| Action Edit Query Block Becord Field Help (Lindow<br>② ③ ● ● ※ ① ② ⑤ ⑤ ⑤ ⑤ ⑤ ⑤ ⑤ ◎ ⑤ ◎ ⑤ ④ ▲ ● ● ● 曰 段 № ◎ ?<br>◎ △↓###### △★############################ | <u>ام</u>                 |
| TRP作業登入                                                                                                    |                           |
| 谷入帏號                                                                                                    |                           |
| 密碼                                                                                                    |                           |
| 指定語系中文-繁體(zh-tw)                                                                                                    |                           |
| 網域 MCUT                                                                                                    |                           |
| 確定離閉                                                                                                    |                           |
| 檢查環境設定 操作手冊下載 下載安裝Adobe R                                                                                                    |                           |
| 請依據您的資毒現格設定最佳解析度,若有設定上乙問題,請聯絡電腦課。謝謝!<br>資 幕 規 格 最佳解析度                                                                                                    | 1                         |
| 15时 LCD(4:3)   1024*768<br>17时 LCD(4:3)   1280*1024                                                                                                    |                           |
| 19月 LCD (16:10) 1440*900                                                                                                    |                           |
| ∠∠₩3 LCD (10.9) 1920-1080                                                                                                    | <mark>ب</mark> د          |
| Record: 1/1                                                                                                    |                           |
| 図 台塑關係企業ERP電腦作業登入 (NULL-TFFPMC) (1030328) [TPFS08C] [TPFPMCAS02]                                                                                          |                           |
|                                                                                                    | 週用範圍 「作業帳號<br>」UOn1s21    |
|                                                                                                    |                           |
|                                                                                                    |                           |
|                                                                                                    |                           |
|                                                                                                    |                           |
|                                                                                                    |                           |
|                                                                                                    |                           |
|                                                                                                    |                           |
| → → → → · · · · · · · · · · · · · · · ·                                                                                                    | ,<br><del> 宮府月</del> RK30 |
|                                                                                                    |                           |
| ·····································                                                                                                    | 查詢▲                       |
| <mark> [公告事項]</mark> 増設 ' ERP電腦作業個人罕用項目輸入」螢幕・可將不常使用之ERP電                                                                                                  | 腦作業項目輸入建檔後即不一             |

↑正確到達台塑關係企業 ERP 作業登入。請點選重大異常簡訊通報作業。

| 😨 HONASSO8 🛛 | 重大重                                     | <b>累常事故簡訊通報作業</b> | (103032    |  |
|--------------|-----------------------------------------|-------------------|------------|--|
| 目錄代號         | 目錄名稱                                    | 程式名稱              | 程式代號       |  |
| 1            | 登幕                                      | 重大異常通報輸入          | HONLS201 - |  |
|              |                                         | 作業部門變更            | HONLS207   |  |
|              |                                         | 發生地點資料建檔          | HONLS203   |  |
|              |                                         | 群組人員資料設定建檔(廠處)    | HONLS204   |  |
|              |                                         | 群組人員資料設定建檔(事業部)   | HONLS206   |  |
|              |                                         | 群組人員資料設定建檔(公司)    | HONLS205   |  |
|              |                                         | 事故類別與群組對照建檔       | HONLS202   |  |
|              |                                         | 主旨内容樣版建檔          | HONLS208   |  |
|              |                                         | 簡訊回覆資料查詢          | HONLS210   |  |
|              |                                         |                   |            |  |
|              |                                         |                   |            |  |
|              |                                         |                   |            |  |
|              |                                         |                   |            |  |
|              |                                         |                   |            |  |
| ेल्ट र       |                                         |                   |            |  |
|              | 音 一 一 一 一 一 一 一 一 一 一 一 一 一 一 一 一 一 一 一 |                   | •          |  |

↑1.進入本螢幕確認有執行權限程式項目。

## H0NLS201 重大異常通報輸入

| 图ROWLS201:重大異常通報輸入簽署                                                                                                    | € (1030328) [TPFPMCAS02]                                                                              |                                                  |                                          |                          |                                     |
|----------------------------------------------------------------------------------------------------|----------------------------------------------------------------------------------------------------|--------------------------------------------------|------------------------------------------|--------------------------|-------------------------------------|
| 公司: 2 南亞塑膠公司                                                                                                    | 【 廠處: 82 樹林三                                                                                          | Elio                                             | 8                                        |                          | v1030318                            |
| 作業人員: N000025504 羅                                                                                                    | 文騰 手機:                                                                                                | 電話: 412-278                                      | 職務名稱:                                    | 基層值班主管                   | 作業部門變更                              |
| 發生日期: 1021220 發生時                                                                                                    | 寺間(時分): 發生地                                                                                           | 出:                                               |                                          |                          | 簡訊編號:                               |
| 事故類別: 801 二                                                                                                    | 工傷(損失日數一日内)                                                                                           | 傳送書                                              | [編]: D001 B001                           |                          | 傳送人員: 羅文騰                           |
| 主旨:<br>※組合後觸訊限335字以内<br>顯示組合訊息及傳送對象                                                                                          | 事故内容:<br>专校内容:<br>一、<br>「<br>本定傳送<br>「<br>、<br>人員跌倍<br>物區跌倒,<br>管羅文騰,                                 | 9:1220_02:30,樹林<br>右手疼痛告知值班主<br>電02-26806311轉278 | 三廠,工傷(損失日數<br>管後,自行出廠就醫:<br>9或0910359267 | (一日内),二課操作人<br>南亞電子材料部樹林 | .員 於中間 <sup>▲</sup><br>注廠基層值班主<br>王 |
| 傳送對家 傳送<br>字保順<br>李正維<br>黃永通<br>國家瑜<br>限冠群<br>· 具圳木 <ol> <li>傳送簡訊前請先按「</li> <li>7.「確定傳送」完成後,</li> <li>3.重新查詢時會顯示量</li> </ol> | 時間 傳法結果<br>傳送成功<br>傳送成功<br>傳送成功<br>傳送成功<br>傳送成功<br>傳送成功<br>關示組合訊息及傳送對結<br>請稍候1分鐘後,按7,F8<br>對之傳送結果及手機損 | 手機接収結果<br>長」、以確認傳送資<br>查詢傳送結果<br>收結果             | 手機接吸時间<br>像<br>開之正確性                     | 解送成功: 19 手機<br>解送失敗: 2   | <b>题已接收:0</b>                       |

↑1.手機欄位:系統如有資料會自動顯示,如為空白可自行填寫。

2.發生日期與發生時間(時分)欄位:填寫測試日期及時間。

3.發生地點與事故類別欄位:按F9選取。

4.主旨:按F9 選取後,事故內容有預設值(字數限制 335 字以內)。

5.**傳送前**先按[顯示組合訊息及傳送對象] :

A.先確認字數 335 字內(太多系統會提示,敬請自行刪除)。

B.先確認傳送對象是否正確,如正確請按下「確定傳送」鈕,電腦立即將本簡訊存檔並傳送

至主管手機。

6.螢幕顯示傳送完成之訊息後,稍後1分鐘,將游標放置在「發生日期」欄位,按F7、F8查

詢傳送結果,每次按 F7、F8 查詢時可查出最新之傳送結果。另本螢幕可查詢歷次傳送紀錄,

按「Page Down」翻下頁即可。

7.如途中想要退出可改按 Ctrl Q · 則本簡訊不存檔亦不傳送。

## 8.注意:

發生日期、發生時間(時分)、發生地點、事故類別與事故內容如相同,則管制不得重複發送。

常見問題與處理方式

- 1.Q:校區內無法連接 http://ws 企業內 ERP 簡訊發送(衛星圖樣)。
  - A:請洽電腦(資管)人員協助處理。
- 2.Q:使用者登入上述網址後出現安全性封鎖訊息。
- A:原因為電腦(資管)有管制,請洽電腦(資管)人員協助處理即可作業。
- 3.Q:廠區外無法連接。
  - A: 現況 Web ERP 作業 JRE 環境以 JAVA 6 Runtime 版本為主,如有 JAVA 7 Runtime 以上版本,敬請自行先移除再登入 ERP(系統自動會安裝 JAVA 6 Runtime 版本)。有關 JAVA 版本問題(詳見 20140121 公佈函)。
- 4.Q:發生無法傳送。

5.Q:使用手機或平板連接後呈現空白畫面。

A:因為登入 ERP 網址時會自動安裝 JAVA 程式,若手機或平板系統無法安裝 JAVA 程式則呈

A:發生日期、發生時間(時分)、發生地點、事故類別與事故內容如相同,則管制不得重複發送。

現空白畫面並且無法使用。

6.Q:傳送結果失敗。

A:失敗原因可分

1.PHS 門號或拒收商務簡訊,處理方式建議或門號及開通可收商務簡訊。

2.系統無法與電信廠商連線或資料交換,處理方式建議:再試一下傳送或換 PC 傳送或其他

方式先完成傳送程序;將畫面或訊息 print screen(鍵盤上)轉寄程式維護人後續追蹤處理。 7.Q:手機接收結果失敗。

A:失敗原因可分

1.尚未顯示結果:表手機未開機或處於收訊不良環境(山區、隧道等),系統會預設 8 小時嘗 試傳送,若仍無法傳送將顯示 EXPIRED(訊息無法傳送至手機)。

2.顯示 DELETED:表訊息被手機使用者刪除。

3.顯示 UNDELIV:表訊息無法傳送(手機端問題造成無法正常接收訊息)。

4.請使用者查核以下事項並回覆資訊部:

(1).確認手機號碼正確

(2).測試確認手機可接收一般簡訊

(3).研判可能之異常原因,例:接收環境不良、出國或其他可能原因

(4).請提供該手機門號之電信廠商

8.Q:如何設簡訊發送之捷徑

A:先複製一個 ERP 作業登入之圖示(ICON),再將目標欄位內容修改:

http://ws/IT-Division/erp/erpworld.html •

9.Q:現場操作人員簡訊發送ERP申請